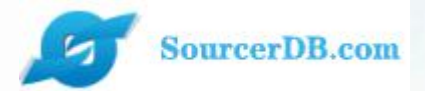

## Kunshan Industrial Transformation and Upgrading Plan www.ksyunchou.com Purchaser-Supervisor Operation Manual

In order to better experience and operate the page, please use IE11 browser, Google browser, Firefox browser, lower version browsers will have incomplete pages, the best resolution is 1366\*768.

Organizer: Kunshan Municipal People's Government Executive unit: Kunshan Economic and Information Technology Commission Kunshan Municipal People's Government Taiwan Affairs Office Kunshan Enterprise Transformation and Upgrade Project Office, Taiwan Electrical and Electronic Industry Association *This version of PPT is Google Translate. If there is any impropriety, please forgive me and point it out, thank you!* 

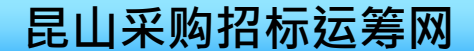

## system structure

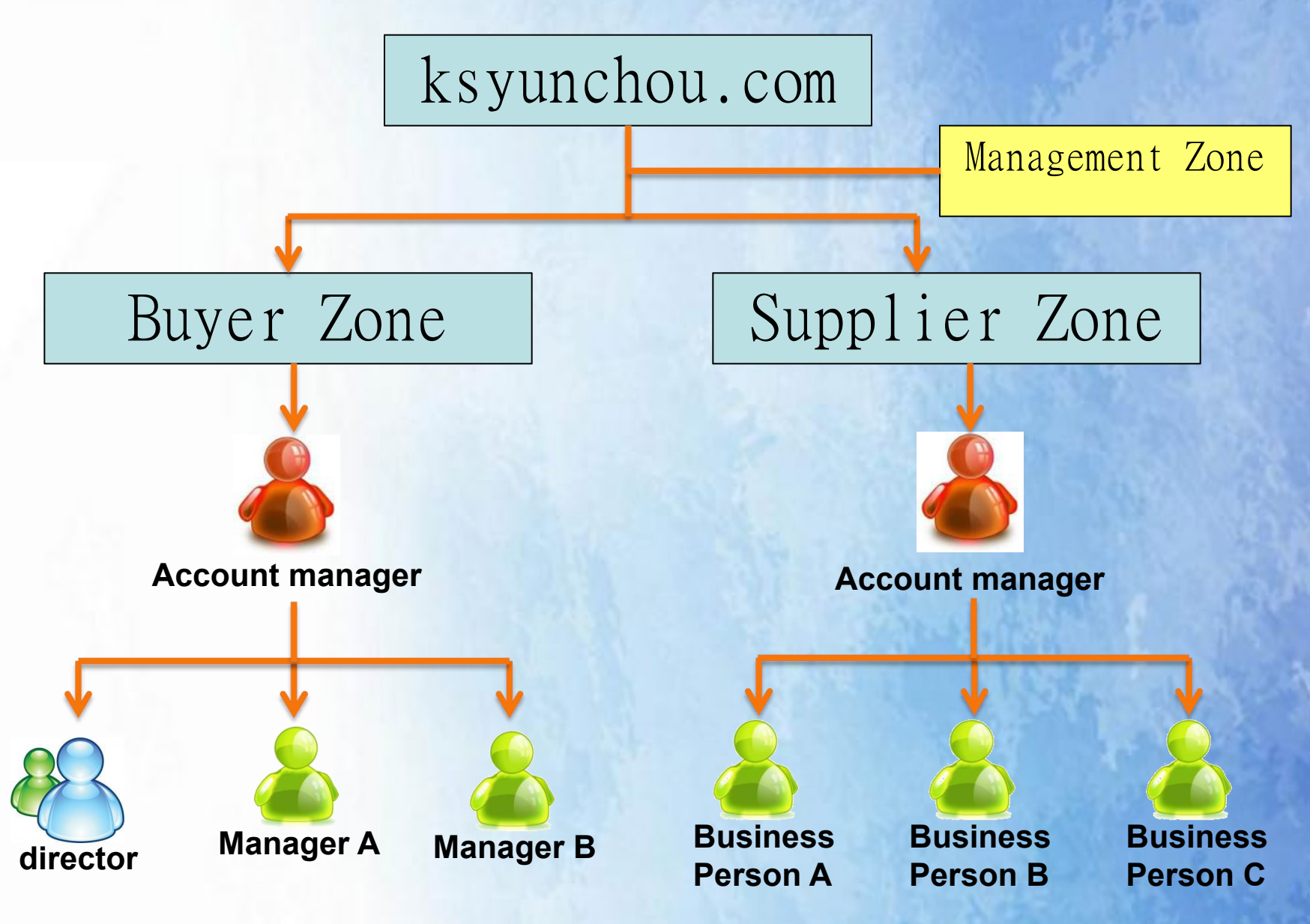

| 🔿 采购商                                 | 9商帐号密码通知函 - Unicode (UTF-8) |                   |                           |       |                |                 |                 | _ & × |
|---------------------------------------|-----------------------------|-------------------|---------------------------|-------|----------------|-----------------|-----------------|-------|
| 檔案①                                   | 編輯(E)                       | 檢視(⊻)             | 工具( <u>T</u> )            | 郵件(M) | 說明( <u>H</u> ) |                 |                 |       |
| ● ● ● ● ● ● ● ● ● ● ● ● ● ● ● ● ● ● ● | <b>会</b> 部回覆                | <b>₩</b> 8<br>轉寄  | 列印                        | ×     |                | <b>②</b><br>下一個 | <b>び</b><br>通訊錄 |       |
| 寄件者:<br>日期:                           | 采购商<br>2012年9               | ♥区-昆山淀<br>月8日 上午  | 送筹网<br><del>-</del> 10:07 |       |                |                 |                 |       |
| 收件者:<br>主旨:                           | yzu002(<br>采购商帧             | @fpg.com<br>长号密码通 | .tw<br>知函                 |       |                |                 |                 |       |
| -                                     |                             |                   |                           |       |                |                 |                 |       |

亲爱的 魏旭弘 先生/小姐 您好:

您的帐号已核发,相关资料如下:

帐号:TKI324 密码:5ydbt6bt

采购商专区网址: HTTP://www.ksyunchou.com/j2by/zhcn/logon.page

The purchasing supervisor will first receive the account password notification letter sent by the account administrator of your company, which contains the user account and password

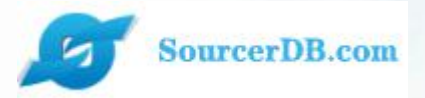

# Enterprise Buyers Zone Supervisor operation explanation

# Buyer supervisor login

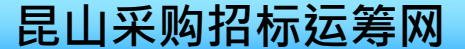

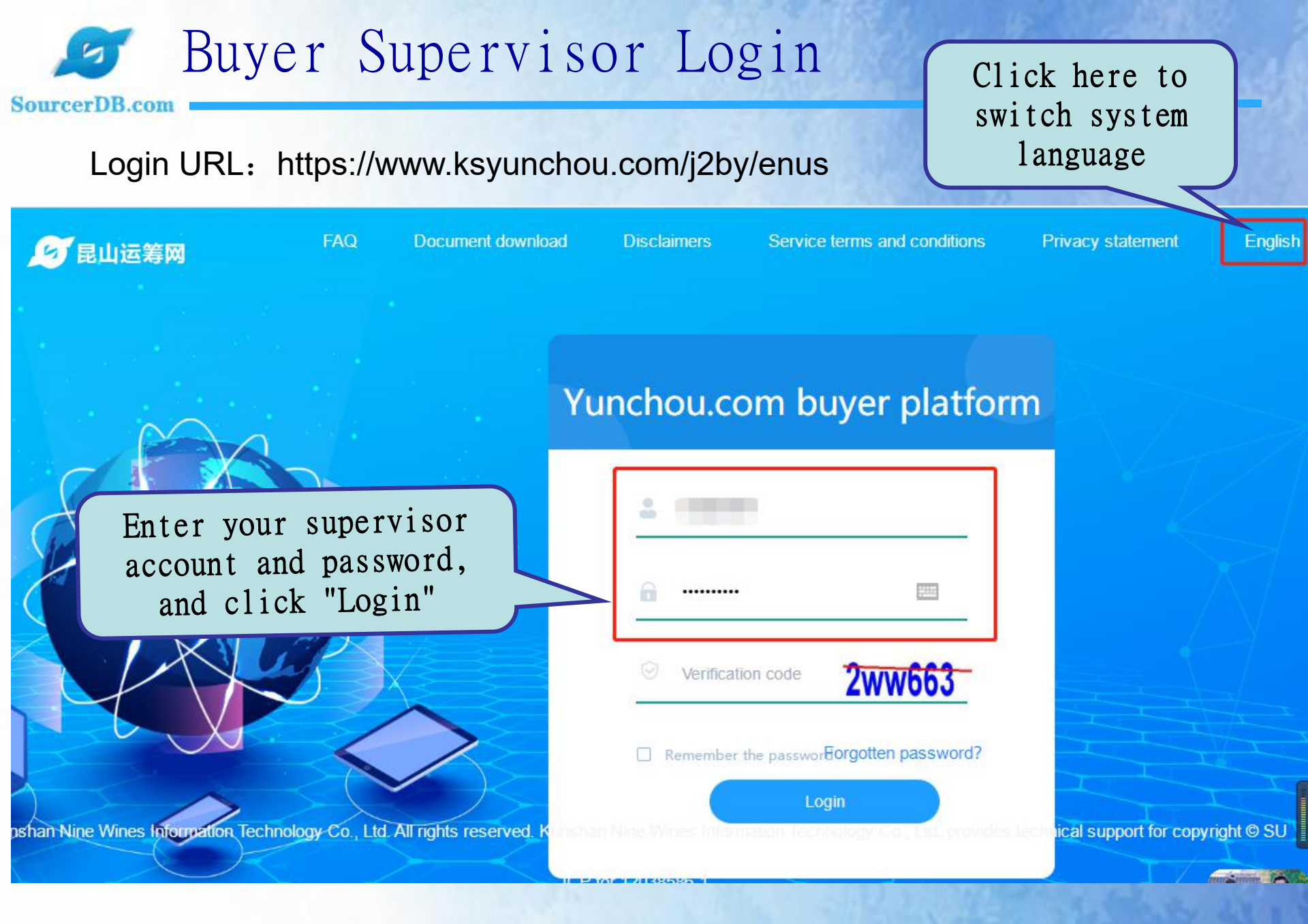

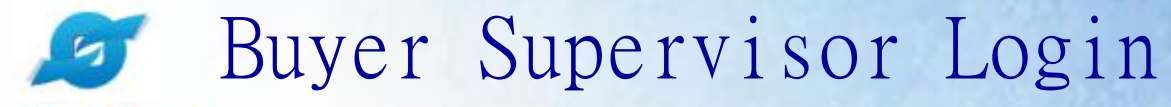

#### SourcerDB.com

| 💋 YUN CHOU                                                                          | 亘                                      |                                                                          |
|-------------------------------------------------------------------------------------|----------------------------------------|--------------------------------------------------------------------------|
| $^{ ota\!\!\!\!\!\!\!\!\!\!\!\!\!\!\!\!\!\!\!\!\!\!\!\!\!\!\!\!\!\!\!\!\!\!\!\!$    | •û                                     |                                                                          |
| P Tender managem<br>ent イ                                                           | Todo                                   |                                                                          |
| $igia \$ The order manag ement $\sim$                                               | Price inquiry form to be reviewed      | ∎ 58                                                                     |
| $\stackrel{\bigcirc}{\longrightarrow}$ Vendor managem $\stackrel{\checkmark}{\sim}$ | Intended purchase order to be reviewed | 0                                                                        |
| 미미 Catalog manage<br>ment ····································                      |                                        |                                                                          |
| ☑ Signature line ma<br>nagement ∽                                                   |                                        | After clicking the login button, you                                     |
| l⊠ Data managemen<br>t ∽                                                            |                                        | will immediately enter the home page<br>of the Kunshan Logistics Network |
|                                                                                     | E                                      | Buyer Zone, which means that you have successfully logged in.            |

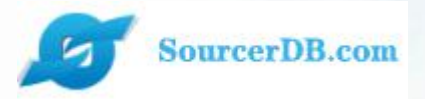

# Enterprise Buyers Zone Supervisor operation explanation

# On-demand matters

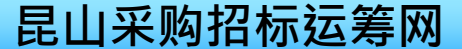

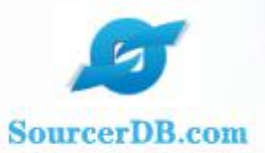

## On-demand matters

| $\oplus$ Inquiry managem $\sim$ ent                                      | • û                                                 |                                                                                                    | 1 and 1 and |
|--------------------------------------------------------------------------|-----------------------------------------------------|----------------------------------------------------------------------------------------------------|----------------------------------------------------------------------------------------------------|
| P Tender managem<br>ent ~                                                | Todo                                                |                                                                                                    |                                                                                                    |
| $\textcircled{b}$ The order manag ement $\checkmark$                     | Price inquiry form to be reviewed                   | <b>1</b> 58                                                                                                    |                                                                                                    |
| $\stackrel{\bigtriangleup}{\longrightarrow}$ Vendor managem $\checkmark$ | Intended purchase order to<br>be reviewed           | 0                                                                                                    | 21                                                                                                    |
| 미미 Catalog manage<br>ment · · ·                                          |                                                     |                                                                                                    |                                                                                                    |
| ☑ Signature line ma<br>nagement ∽                                        |                                                     |                                                                                                    |                                                                                                    |
| I Data managemen<br>t ∽                                                  | The<br>stat<br>of r<br>vari<br>clic<br>link<br>case | system will display<br>istics on the number<br>bending cases of<br>ous types. You can<br>ek the number of cases<br>to view the list of<br>es. |                                                                                                    |
|                                                                          |                                                     |                                                                                                    | 昆山采购招标运筹网                                                                                                    |

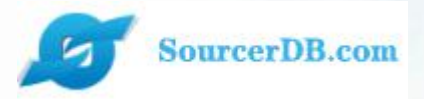

# Enterprise Buyers Zone Supervisor operation explanation

Inquiry Management —Inquiry form verification —Inquiry for quotation

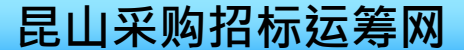

| 5                                   | 1. Inquir                                    | y managem                                                          | ent—in                            | quiry                          | form                         | verifica                   | ation              |
|-------------------------------------|----------------------------------------------|--------------------------------------------------------------------|-----------------------------------|--------------------------------|------------------------------|----------------------------|--------------------|
| SourcerDB.com                       |                                              |                                                                    |                                   |                                |                              |                            | 1910               |
| ゆ Inquiry managem<br>ent へ          | • Clic quot                                  | k on the reques<br>ation form veri                                 | t for<br>fication                 |                                |                              |                            |                    |
| Inquiry mononuclear sign            | Please Oper                                  | ation<br>earsign                                                   |                                   |                                |                              |                            |                    |
| Inquiry sheet query                 |                                              |                                                                    |                                   |                                |                              |                            |                    |
| 戸 Tender managem<br>ent ∽           | Price inquiry form<br>No.                    |                                                                    |                                   |                                |                              |                            |                    |
| The order manag<br>ement ~          | Case name                                    |                                                                    |                                   |                                |                              |                            |                    |
| $\frac{2}{2}$ Vendor managem        | Date of price inquiry<br>deadlines           |                                                                    | <b>e</b> ~                        | 050<br>21                      |                              |                            |                    |
| ☐☐<br>IIII Catalog manage<br>ment ∽ | Status                                       | To be reviewed                                                     | •                                 |                                |                              |                            |                    |
| ☑ Signature line ma<br>nagement ∽   | Search                                       | $\wedge$                                                           |                                   |                                |                              | A total of 35 entries.     | Page No. 1 1 2 The |
| la Data managemen<br>t ∽            | All Price inquiry                            | form No.                                                           | Project esta                      | blishment date                 |                              | Status                     | Operation          |
|                                     | 5J04R860SY                                   | J2810                                                              | 2021/08/04                        |                                |                              | To be reviewed             | ß                  |
|                                     | Select<br>click<br>lists<br>pendin<br>superv | pending tra<br>query, the s<br>the current<br>g approval b<br>isor | ial,<br>system<br>cases<br>by the | Click<br>icon<br>detai<br>case | the op<br>to view<br>led dat | eration<br>the<br>a of the |                    |
|                                     |                                              |                                                                    |                                   |                                |                              | 昆山采购招                      | 标运筹网               |

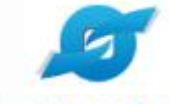

## 1. Inquiry management—inquiry form verification

#### SourcerDB.com

| Inquiry managem                                                                                          | Inquiry mononuclear sign × |                |                 |          |                                     |                                      |           |                         |  |  |  |
|----------------------------------------------------------------------------------------------------|----------------------------|----------------|-----------------|----------|-------------------------------------|--------------------------------------|-----------|-------------------------|--|--|--|
|                                                                                                    | vendors                    | 008900100      | 1               | R        | R瑜企業社(efpg02)                       | 瑜企業社(efpg02)                         |           |                         |  |  |  |
| Inquiry mononuclear<br>sign                                                                              |                            |                | 2               |          | 昆山优佰诗特化妆工具有限公司()                    |                                      |           |                         |  |  |  |
| Inquiry sheet query                                                                                      |                            |                | No. instructi   |          | ons                                 | Extension name                       | Operation |                         |  |  |  |
|                                                                                                    | Price inquiry attachments  |                | 1               | 产品说明     |                                     | jpg                                  | 7         |                         |  |  |  |
| Ent Tender managem ~                                                                                     | Deta                       | iled items fo  | r price inquiry | / (Price | inquiry form No. : 5J04             | R860SYJ2810)                         |           |                         |  |  |  |
| $\stackrel{\bigcirc}{\underset{\hspace{0.1cm}\text{ent}}{\overset{\bigcirc}}}$ Vendor managem $\swarrow$ | No. Material number        |                |                 |          | Product name and specifications     |                                      |           | Detail<br>specification |  |  |  |
| □□ Catalog manage<br>ment ✓                                                                              | 1                          | Z240.049.100   |                 |          | 軸承 6017 (FAG.SKF)                   |                                      | Ø         |                         |  |  |  |
|                                                                                                    | 2                          | RINMXB28989    | 9               |          | 一般压力计 耐候型 直立式表                      | <sup>5</sup> Clipt the energy        | 0.10      | Ø                       |  |  |  |
| I Signature line ma<br>nagement ∨                                                                        | 3                          | 3 Z240.049.103 |                 |          | ー般压力计 耐候型 直立式 表売<br>icon to view th |                                      | .011      | Ø                       |  |  |  |
| Data managemen<br>t Approval Decline Called Back to Home                                                 |                            |                |                 |          |                                     | attachments uploa<br>by the operator | nded      |                         |  |  |  |
|                                                                                                    |                            |                |                 |          |                                     | Contraction of the second            | NTO S     |                         |  |  |  |

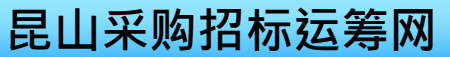

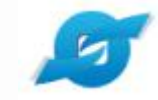

## 2. Inquiry management—inquiry form verification—return

#### SourcerDB.com

| Inquiry managem     ent     ^                      | • 1                          | Inquiry                   | / mononuclear                | sign                                        |                                |                       |                       |           |                    |
|----------------------------------------------------|------------------------------|---------------------------|------------------------------|---------------------------------------------|--------------------------------|-----------------------|-----------------------|-----------|--------------------|
|                                                    | vendors                      |                           | 1                            | F                                           | 次瑜企業社(efpg02)                  |                       |                       |           |                    |
| Inquiry mononuclear<br>sign                        |                              |                           |                              | ł                                           | 昆山优佰诗特化妆工具有限公司()               |                       |                       |           |                    |
| Inquiry sheet query                                | Dring inquint offenhants     |                           | No.                          | instruct                                    | ions                           | Extension name        | Extension name<br>jpg |           | 1                  |
| ~                                                  | Flice inq                    | uny attaciments           | 1                            | 1 产品说明                                      |                                | jpg                   |                       |           |                    |
| P Tender managem<br>ent ~                          |                              |                           |                              |                                             |                                |                       |                       |           |                    |
| The order manag     ement     ✓                    | Det                          | ailed items fo            | or price inc                 | luiry (Price                                | inquiry form N                 | No. : 5J04R860SYJ2810 | ))                    |           |                    |
| $\frac{2}{\text{ent}}$ Vendor managem $\checkmark$ | No.                          | Material num              | ıber                         |                                             | Product name                   | and specifications    | Quant                 | ity/ Unit | Detail<br>specific |
| Catalog manage                                     | Catalog manage 1 Z240.049.10 |                           |                              |                                             |                                | SKF)                  | 6/AT                  |           | <u>a</u>           |
| 2                                                  | 2                            | RINMXB2898                | 9                            |                                             | 一般压力计 耐候                       | 型 直立式 表壳304SS 表面径100  | mm 55/CC              |           | <u>a</u>           |
| nagement                                           | 3                            | Z240.049.103              |                              |                                             | 一般压力计 耐候                       | 型 直立式 表壳304SS 表面径100  | mm 88/個               | 88/個      |                    |
| E Data managemen<br>t ∽                            | <u>√</u> Аррго               | val E Decline             | a Back to He                 | ome                                         |                                |                       |                       |           |                    |
|                                                    |                              |                           |                              |                                             |                                |                       |                       |           |                    |
|                                                    |                              | If the<br>needs<br>the re | conten<br>to be a<br>turn bu | nt of the<br>mended<br>atton to<br>and line | ne case<br>, click<br>o return |                       |                       |           |                    |
|                                                    |                              | the ca                    |                              |                                             | 5                              |                       | 昆山采购                  | 招标辽       | 、第网                |
|                                                    |                              |                           |                              |                                             |                                |                       |                       |           |                    |

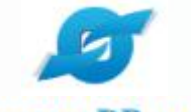

## 2. Inquiry management—inquiry form verification—return

#### SourcerDB.com

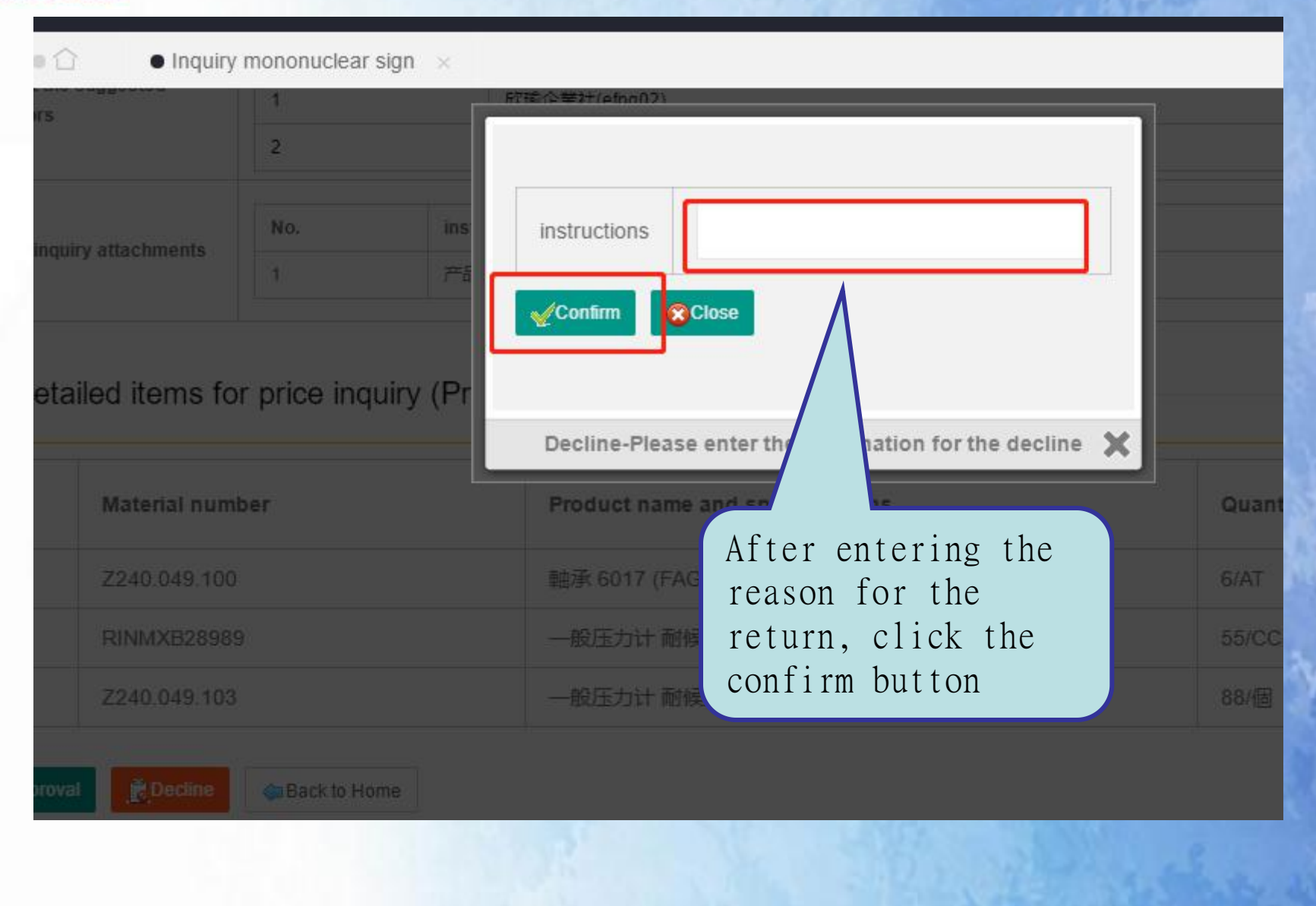

## 3. Inquiry management—inquiry form verification—single approval

|                            | vendors                   | 1   |       | 欣瑜企業社(efpg02)    |                |  |
|----------------------------|---------------------------|-----|-------|------------------|----------------|--|
| nquiry mononuclear<br>sign |                           | 2   |       | 昆山优佰诗特化妆工具有限公司() |                |  |
| nquiry sheet query         | Data in the deside        | No. | instr | ructions         | Extension name |  |
|                            | Price inquiry attachments | 1   | 产品说明  |                  | jpg            |  |

#### Detailed items for price inquiry (Price inquiry form No. : 5J04R860SYJ2810)

| No. | Material number | Product name and specifications | Quantit |
|-----|-----------------|---------------------------------|---------|
| 1   | Z240.049.100    | 軸承 6017 (FAG.SKF)               | 6/AT    |
| 2   | RINMXB28989     | 一般压力计 耐候型 直立式 表壳304SS 表面径100mm  | 55/CC   |
| 3   | Z240.049.103    | 一般压力计 耐候型 直立式 表壳304SS 表面径100mm  | 88/個    |

Data managemen

The order manag

Vendor managem

Catalog manage

Signature line ma

ement

Bent

2

nagement

ment

ack to Home

a Decline

Approval

If the content of the case is correct, click the approval button, and the case will be released for manufacturers to quote

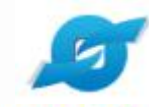

## 3. Inquiry management—inquiry form verification and approval —multiple approvals

SourcerDB.com

| d Inquiry managem へ        | • 습       | Inquiry mononuclear sign ×               |                                                                                      |
|----------------------------|-----------|------------------------------------------|--------------------------------------------------------------------------------------|
| Inquiry mononuclear        |           | jiuwei01                                 | 2020/03/05                                                                           |
| Sign                       |           | 5IWDT6WBSH23979                          | 2020/02/29                                                                           |
| Inquiry sheet query        |           | 5IT30NDFNQU2732                          | 2019/09/20                                                                           |
| F Tender managem           |           | 5IT30N792V82625                          | 2019/09/20                                                                           |
| 8 ·                        |           | 5ISWNG4IIHW7097                          | 2019/04/21                                                                           |
| ement ~                    |           | 5ISWNFOBKUH7029                          | 2019/04/21                                                                           |
| A Vendor managem<br>vent ✓ |           | wanA18908734                             | 2019/04/21                                                                           |
|                            |           | 5ISWNEOEWRM7064                          | 2019/04/21                                                                           |
| ment ~                     |           | 5ISWNFS6U317035                          | 2019/04/21                                                                           |
| Signature line ma          |           | 201905013006                             | 2019/05/13                                                                           |
| Data managemen<br>t        | Select to | approve Multi<br>you c<br>out s<br>be re | ple review operations,<br>an select all or check<br>ome cases that need to<br>viewed |
|                            |           | 15                                       | 昆山采购招标运筹                                                                             |

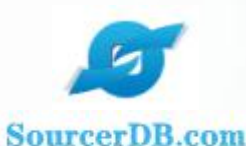

# 3. Inquiry management—inquiry form verification—approval

| ୟି୬ାnquiry managem<br>ent ^                                        | •0                              | • Inquiry     | mononuclear sign 🛛 🗙          |                                                              |                          |               |
|--------------------------------------------------------------------|---------------------------------|---------------|-------------------------------|--------------------------------------------------------------|--------------------------|---------------|
| Inquiry mononuclear sign                                           | Price inquiry form<br>No.       |               |                               |                                                              |                          |               |
| Inquiry sheet query                                                | Case nai                        | ne            |                               |                                                              |                          |               |
| ₽ Tender managem<br>ent ✓                                          | Date of price inquiry deadlines |               |                               | 2                                                            |                          |               |
| The order manag<br>ement                                           | Status                          |               | To be reviewed                |                                                              |                          |               |
| $\stackrel{\bigcirc}{\longrightarrow}$ Vendor managem $\checkmark$ | Search                          | n             |                               |                                                              |                          |               |
| Catalog manage                                                     |                                 |               |                               |                                                              | A total of 35 entries. P | age No. 1 1 2 |
| ment ~                                                             | AII                             | Price inquiry | / form No.                    | Project establishment date                                   | Status                   | Operation     |
| ☑ Signature line ma<br>nagement ✓                                  |                                 | 5J04R860SY    | J2810                         | 2021/08/04                                                   | To be reviewed           | ø             |
| Data managemen                                                     |                                 | 5J00YCTSD8    | 3V3628                        | 2021/05/17                                                   | To be reviewed           | <u>a</u>      |
| t ~                                                                |                                 | 20210114-cs   | 03                            | 2021/01/14                                                   | To be reviewed           | Ø             |
|                                                                    |                                 |               | After t<br>the rev<br>display | he review is pass<br>iewed cases will r<br>ed in the pending | ed,<br>not be<br>list    |               |

## 4. Inquiry Management-Inquiry List Inquiry

| SourcerDB.com               |                                 |                    |                                                       |                                                            |                                      |              |                                           |                                   |                        |        |
|-----------------------------|---------------------------------|--------------------|-------------------------------------------------------|------------------------------------------------------------|--------------------------------------|--------------|-------------------------------------------|-----------------------------------|------------------------|--------|
| 예 Inquiry managem<br>ent    | • 🗘 🔹 Inquiry mo                | ononuclear sign    | × • Inquiry sh                                        | leet query ×                                               |                                      |              |                                           |                                   |                        |        |
| Inquiry mononuclear<br>sign | Please enter the inquiry cr     | riteria and releva | ant conditions for the                                | inquiry :                                                  |                                      |              |                                           |                                   |                        |        |
| Inquiry sheet query         | Price inquiry form No.          |                    |                                                       |                                                            | Case name                            |              |                                           |                                   |                        |        |
| ☐ Tende nanagem<br>ent      | Date of price inquiry deadlines |                    | -                                                     |                                                            |                                      |              |                                           |                                   |                        |        |
| 🖨 The manag                 | Status                          | To be reviewe      | ed                                                    | •                                                          |                                      |              |                                           |                                   |                        |        |
| 요 Ver agem ~<br>ent ~       | Search ✓批量发布                    | 國物料报表              | 表                                                     | $\bigwedge$                                                |                                      | At           | total of 35 entries.                      | . Page No. 1 1 2                  | 2 The las <sup>1</sup> | t page |
| Click the indu              | Price inquiry f                 | form No.           | Case name                                             | Project estab                                              | lishment date                        | Inquiry dead | lline Sta                                 | tus                               | Opera                  | ition  |
| form to query               | the 5J04R860SYJ2                | 2810               | 测试案件1                                                 | 2021/08/04                                                 |                                      | 2021/08/04 1 | 2.00 To t                                 | be reviewed                       | ß                      |        |
| job                         | 5J00YCTSD8V                     | /3628 1            | 楼道а管道著                                                | 2021/05/17                                                 |                                      | 2021/05/19 0 | 0.00 To t                                 | be reviewed                       | Ø                      |        |
|                             | 20210114-cs03                   | 3                  | Cases ca                                              | an be inqu                                                 | ired                                 | 2021/01/14 1 | 0.15 To t                                 | be reviewed                       | ß                      | má     |
|                             |                                 |                    | accordin<br>such as<br>case nam<br>period,<br>status, | ng to cond<br>inquiry n<br>ne, announ<br>case proc<br>etc. | itions<br>umber,<br>cement<br>essing |              | Click to<br>operat:<br>view the<br>of the | the<br>ion ico<br>he deta<br>case | n to<br>ils            |        |

比山水沙山小丛大水

## 4. Inquiry Management-Inquiry List Inquiry

#### SourcerDB.com

| 🕸 Inquiry managem                                                            | • 2                                         | • Inquiry      | y mononuclear  | sign ×              |                                                                                                    |                |          |
|------------------------------------------------------------------------------|---------------------------------------------|----------------|----------------|---------------------|----------------------------------------------------------------------------------------------------|----------------|----------|
| ent                                                                          | Select the                                  | suggested      | No.            |                     | Name                                                                                                    |                |          |
| Inquiry mononuclear sign                                                     | vendors                                     |                | 1              |                     | 昆山优佰诗特化妆工具有限公司()                                                                                                    |                |          |
| Inquiry sheet query                                                          | quiry sheet query Price inquiry attachments |                | No.            | instru              | tions                                                                                                    | Extension name |          |
|                                                                              |                                             |                | 1              | EngineeringQuote xl |                                                                                                    | xls            |          |
| Tender managem<br>ent ~<br>The order manag<br>ement ~                        | Deta                                        | ailed items fo | or price inq   | juiry (Prio         | ce inquiry form No. : 5J00YC                                                                                                    | CTSD8V3628)    |          |
| $\stackrel{\bigcirc}{\underset{ent}{\boxtimes}}$ Vendor managem $\checkmark$ | No.                                         | Material num   | iber           |                     | Product name and specifications                                                                                                    |                | Quantity |
| IIII Catalog manage<br>ment ∽<br>Signature line ma<br>nagement ∽             | 1                                           | C01-03-01-00   | -03-01-0011361 |                     | FIXED SCANNER,ZEBRA,P/N:MS4717-LU000R  FIXED<br>SCANNER,ZEBRA,P/N:MS4717-<br>LU000R,MFD:19DEC18,MFR:USI meteor治具购买Zebra 扫描<br>仪,治具自动扫码上传系统使<br>用;OAPSC00024256;OAPSC00024304; |                | 312/3    |
| l Data managemen<br>t ∽                                                      | ✓Approva                                    | al 📄 Decline   | 🖨 Back to Ho   | ome                 |                                                                                                    |                |          |

## 4. Inquiry Management-Inquiry List Inquiry

#### SourcerDB.com

Inquiry managem ent

Inquiry mononuclear sign

Inquiry sheet query

☐ Tender managem ent ~

The order management

A Vendor managem

Rent Catalog manage

Signature line ma

Data managemen

Inquiry mononuclear sign × 
 Inquiry sheet query ×

Detailed items for price inquiry (Price inquiry form No. : 5J04R860SYJ2810)

Vendor's materials Detail Material Expense Quantity/ No. Product name and specifications Manufacturer number category Unit No. specification 6 Z240.049.100 軸承 6017 (FAG.SKF) 6/AT 一般压力计 耐候型 直立式 表壳304SS 表面径 RINMXB28989 55/CC D 2 100mm 一般压力计 耐候型 直立式 表壳304SS 表面径 3 Z240.049.103 88/周 6 100mm

▲ Operation process Processing time Personnel Status Processing instructions 2021/08/04 10:06:38 赵红红 Temporarily saved 2021/08/04 10:06:56 赵红红 To be reviewed We Back to Home

Click [Job Processing History] to view case processing records

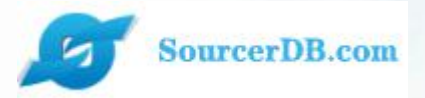

# Enterprise Buyers Zone Supervisor operation explanation

Tender management —Bid Verification —Proposed purchase approval

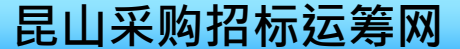

## 1. Inquiry management-bid approval

| SourcerDB.com                 |                                                         |                                      | THE REAL PROPERTY AND ADDRESS OF TAXABLE PARTY. |
|-------------------------------|---------------------------------------------------------|--------------------------------------|-------------------------------------------------|
| ゆ Inquiry managem<br>ent ~    | Inquiry mononucle                                       | ear sign × • Inquiry sheet query ×   | • Tender reviews ×                              |
| P Tender managem ~            | Tender reviews<br>Please enter the inquiry criteria and | relevant conditions for the inquiry: |                                                 |
| Tender reviews                | Price inquiry form<br>No.                               |                                      |                                                 |
| purchase reviews              | Date of price inquiry<br>deadlines                      | 2 ~                                  |                                                 |
| urchase rev                   | Search                                                  |                                      |                                                 |
| Click on the bidding          |                                                         | The bidding v                        | rerification                                    |
| verification wo               | ork                                                     | cases that ar                        | e closed or                                     |
| IIII Catalog manage<br>ment ∽ |                                                         | bid opening                          |                                                 |
| Signature line ma<br>nagement |                                                         |                                      |                                                 |
| Data managemen                |                                                         |                                      |                                                 |

21

## 1. Inquiry management-bid approval

#### SourcerDB.com

| $\stackrel{{ m I}}{\to}$ Inquiry managem $\sim$                                                                                                    | e 🗇 🛛 e Inquiry n                      | nononuclear sign × Inquiry sheet query × | • Tender reviews × |           |
|----------------------------------------------------------------------------------------------------|----------------------------------------|------------------------------------------|--------------------|-----------|
| 🏳 Tender managem                                                                                                    | Case name                              | 测试服务器迁移二                                 |                    |           |
| ent ^                                                                                                    | Case category                          | 服务器迁移测试2                                 |                    |           |
| Tender reviews                                                                                                    | Currency                               | CNY                                      |                    |           |
| Single-step intended<br>purchase reviews                                                                                                    | Payment method                         | 支付宝                                      |                    |           |
| Multi-step intended p                                                                                                    | Place of delivery                      | 合肥                                       |                    |           |
| urchase reviews                                                                                                    | Number of vendors<br>who have provided | 1                                        |                    |           |
| ement                                                                                                    | quotations                             |                                          |                    |           |
| $\stackrel{\bigtriangleup}{\underset{ent}{\boxtimes}} \ {\rm Vendor\ managem} \qquad \qquad \qquad \qquad \qquad \qquad \qquad \qquad \qquad \qquad \qquad \qquad \qquad \qquad \qquad \qquad \qquad \qquad \qquad$ |                                        | Vendor                                   | eply situation     |           |
| Catalog manage                                                                                                    | No.                                    | Vendor's name                            | Total price quoted | Operation |
| ment ~                                                                                                    | 1                                      | 昆山优佰诗特化妆工具有限公司                           | 30,000             | Ø         |
| ଔ Signature line ma<br>nagement ∽                                                                                                    | Approval for tender v                  | vithdrawing                              | Home               |           |
| Choo<br>app                                                                                                    | ose to retu<br>rove                    | rn or                                    |                    | ~ ~       |

22

#### SourcerDB.com

| Inquiry managem                          | • 🗇 🛛 • Single-s                | tep intended purchase reviews $~	imes$ |                                             |                  |                                    |                      |
|------------------------------------------|---------------------------------|----------------------------------------|---------------------------------------------|------------------|------------------------------------|----------------------|
| M Tandas managam                         | supervisor                      | maliya001 🔻                            | Query condit                                | ions can b       | be                                 |                      |
| ent ^                                    | Date of price inquiry deadlines | 20210506                               | set to query                                | related          |                                    |                      |
| Tender reviews                           | Status                          | To be reviewed ▼                       | inquiries                                   |                  |                                    |                      |
| Single-step intended<br>purchase reviews | Product name and specifications |                                        |                                             |                  |                                    |                      |
| Multi-step<br>urchase reviews            | Material number                 |                                        |                                             |                  |                                    |                      |
| The o ag ement                           | 🔊 Search                        |                                        |                                             |                  |                                    |                      |
| R Vend                                   |                                 |                                        |                                             |                  | A total o                          | of 1 entries. Page N |
| Click the sing                           | le-level                        | Case name                              | Release date                                | Status           | Buyer's<br>administrative<br>clerk | Review               |
|                                          | ase                             | caigo-Maria                            | 20210804                                    | To be reviewed   | 马丽娅                                | ۵ 🖉                  |
| nagement ~                               |                                 |                                        |                                             |                  | A total o                          | of 1 entries. Page N |
|                                          |                                 |                                        | View the pro<br>purchase det<br>the inquiry | posed<br>ails of |                                    |                      |

23

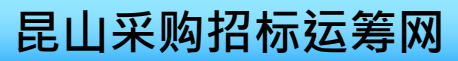

| SourcerDB.com                                                                                          |                                                                          |                                               |                                    |                            |       |
|----------------------------------------------------------------------------------------------------|--------------------------------------------------------------------------|-----------------------------------------------|------------------------------------|----------------------------|-------|
| ゆ Inquiry managem<br>ent へ                                                                             | ● ☆ ● Single                                                             | -step intended pu                             | Irchase reviews × • Tend           | ler reviews ×              |       |
| Inquiry mononuclear                                                                                    | Case name                                                                | iphone XR                                     |                                    |                            |       |
| sign                                                                                                   | Case category                                                            | С                                             |                                    |                            |       |
| Inquiry sheet query                                                                                    | Currency                                                                 | CNY                                           |                                    |                            |       |
| Tender managem                                                                                         | Payment method                                                           | 月结                                            |                                    |                            |       |
| Tender reviews<br>Single-step intended<br>purchase reviews<br>Multi-step intended p<br>urchase reviews | If the order<br>confirmed of<br>please clice<br>"Approve".<br>the review | er is<br>correctly<br>ck<br>To pass<br>of the | ,                                  | Vendor reply situation     |       |
| The order manage                                                                                       | order                                                                    |                                               |                                    | Total price qu             | ioted |
| ement ~                                                                                                | 1                                                                        | 昆山优佰诗                                         | 特化妆工具有限公司                          | 0                          |       |
| $\stackrel{\bigcirc}{\underset{ent}{\boxtimes}}$ Vendor managem $\checkmark$                           | Approval for tender                                                      | r withdrawing                                 | Scrap the reject                   | Back to Home               |       |
| 대 Catalog manage                                                                                       |                                                                          |                                               |                                    |                            |       |
| к · · ·                                                                                                |                                                                          |                                               | If the in<br>wrong, pl<br>"Return" | formation is<br>ease click |       |
|                                                                                                    |                                                                          |                                               | 24                                 |                            |       |

#### SourcerDB.com

Single-step intended purchase reviews

| ゆ Inquiry managem<br>ent    | Gingle                                  | -step intended purchase reviews × • Tender reviews | ×                        |             |  |  |  |  |
|-----------------------------|-----------------------------------------|----------------------------------------------------|--------------------------|-------------|--|--|--|--|
| Inquiry mononuclear         | Delivery date                           | 2021/08/04                                         |                          |             |  |  |  |  |
| sign                        | Delivery address                        | 南京                                                 |                          |             |  |  |  |  |
| Inquiry sheet query         | Materials receiving<br>unit's telephone | maria                                              | Receiving unit telephone | 18013524607 |  |  |  |  |
| P Tender managem<br>ent ^   | Buyer's<br>administrative clerk         | 马丽娅                                                | Contact number           | 18013524607 |  |  |  |  |
| 1222 DAVA 2012 CONTRACT DEC |                                         |                                                    |                          | 1           |  |  |  |  |

#### Summary of the intended purchase order

| Multi-step intended p<br>urchase reviews | Vendor's name  | Tax rate | Subtotal, VAT<br>exclusive | Subtotal, VAT<br>inclusive | Currency | Number of<br>days of<br>delivery |
|------------------------------------------|----------------|----------|----------------------------|----------------------------|----------|----------------------------------|
| The order manag<br>ement                 | 昆山优佰诗特化妆工具有限公司 | 13%      | 1380                       | 1559.4                     | CNY      | 2 Days                           |
| R Vendor managem                         | 昆山优佰诗特化妆工具有限公司 | 13%      | 18700                      | 21131                      | CNY      | 2 Days                           |
| ent ~                                    | 昆山优佰诗特化妆工具有限公司 | 13%      | 39600                      | 44748                      | CNY      | 2 Days                           |
| nn                                       |                |          |                            |                            |          | and setting                      |

"Proposed purchase summary" for the purchasing supervisor to understand the total proposed purchase price of the order

#### SourcerDB.com

ent

匂

믺믺

ement

| n<br>n                            |              | Quantity / Unit | : 88/個                         | Material number :<br>Z240.049.103 |                      | Product name and specifications :<br>100mm |                                            |  |
|-----------------------------------|--------------|-----------------|--------------------------------|-----------------------------------|----------------------|--------------------------------------------|--------------------------------------------|--|
| uiry sheet query                  |              |                 | 1                              |                                   |                      |                                            |                                            |  |
| Fender managem                    | nder managem |                 | Vendor's compile for universal |                                   | Offer the unit price |                                            | Unit price of the order/<br>previous order |  |
| 3                                 | order        | use / Vendor    | 's name                        | Negotiate the unit price          |                      | Ordered quantity                           |                                            |  |
| der reviews                       |              |                 | 91320583MA1N30OP6W             |                                   | 456                  |                                            | 450/                                       |  |
| le-step intended<br>chase reviews |              | 3               | 昆山优佰诗特                         | 化妆工具有限公司                          | 450                  |                                            | 88                                         |  |
|                                   |              |                 |                                | instructions                      |                      |                                            |                                            |  |
| i-step intended p<br>ase reviews  |              |                 |                                |                                   |                      |                                            |                                            |  |

#### ▼Operation process

Catalog manage

The order manag

Back to Home

Download the comparison table

ΖŪ

Download the intended purchase order

"Download the price comparison table" for the purchasing supervisor's manufacturer's quotation for this order.

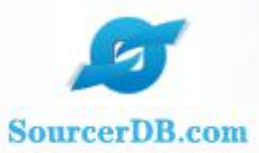

Price inquiry form No. : 5J04QS0IE5K1933 (提前结标说 明:finished)

# Comparison of negotiated prices for bid opening

Tabulation date: 2021/08/04 Currency: CNY

| Material number | lower suppliernm   | Quantity | Minimum unit price, VAT<br>exclusive (Price inquiry<br>stage) | Minimum total price, VAT<br>exclusive (Price inquiry<br>stage) |
|-----------------|--------------------|----------|---------------------------------------------------------------|----------------------------------------------------------------|
| Z240. 049. 100  | 昆山优佰诗特化妆工具有限公<br>司 | 6        | 234                                                           | 1404                                                           |
| RINMXB28989     | 昆山优佰诗特化妆工具有限公<br>可 | 55       | 345                                                           | 18975                                                          |
| Z240. 049. 103  | 昆山优佰诗特化妆工具有限公<br>司 | 88       | 456                                                           | 40128                                                          |

| Vendor's name                                | Unit<br>price, VAT<br>exclusive(<br>Conversion<br>) | Tax rate | No tax price | Price VAT<br>inclusive | The<br>delivery<br>day | Unit price<br>agreed             | Total price<br>agreed        |
|----------------------------------------------|-----------------------------------------------------|----------|--------------|------------------------|------------------------|----------------------------------|------------------------------|
| 91320583MA1N30QP<br>6W<br>昆山优佰诗特化妆<br>工具有限公司 | 234, 000                                            | 13. 00 S | 1, 404, 000  | 1, 596. 520            | 2.0                    | 230.000(未<br>)<br>259.900(含<br>) | 1,390.000(米)<br>1,559.400(含) |

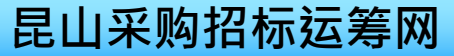

| urcerDB.com                 |             |                 |                                                                                      |                              | _            |                   |                          |                        |            |
|-----------------------------|-------------|-----------------|--------------------------------------------------------------------------------------|------------------------------|--------------|-------------------|--------------------------|------------------------|------------|
| YUN CHOU                    | ų.          |                 |                                                                                      |                              |              |                   |                          | 8                      | ×          |
| Inquiry managem<br>nt ^     | • 🗅         | • Single-st     | ep intended purch                                                                    | ase reviews ×                |              |                   |                          |                        |            |
| Inquiry mononuclear<br>sign |             | Quantity / Unit | tity / Unit: 88/個 Material number: Product name and specificat<br>Z240.049.103 100mm |                              |              |                   | and specifications: 一般压力 | 计耐候型直立式                | 表壳304SS    |
| Inquiry sheet query         |             | Itemized        |                                                                                      |                              | Offer the    | unit price        | Unit price of the order/ |                        |            |
| ゴ Tender managem<br>nt へ    | 0           | purchase        | Vendor's com<br>use / Vendor's                                                       | pile for universal<br>s name | Nonotisto    | the unit price    | previous order           | Quotation<br>currency  | informatio |
| Tender reviews              | 5           | order           |                                                                                      |                              | 456          | the unit price    | 450/                     | - 1                    |            |
| Single-step intended        |             | 3               | 91320583MA1<br>昆山优佰诗特化                                                               | N30QP6W<br>比妆工具有限公司          | 450          |                   | 88                       | CNY                    | View       |
| Multi stan intended n       |             |                 | -                                                                                    | instructions                 |              |                   |                          |                        |            |
| urchase reviews             |             |                 |                                                                                      |                              |              |                   |                          |                        |            |
| The order manag             | ▼Op         | peration proce  | SS                                                                                   |                              |              |                   |                          |                        |            |
| ement V                     |             | •               |                                                                                      |                              |              |                   |                          |                        |            |
| · Vendor managem<br>ent ∽   | Garage Back | to Home         | Download the com                                                                     | parison table                | )Download th | ne intended purch | ase order                |                        |            |
| Catalog manage              |             |                 |                                                                                      | 1                            |              |                   |                          |                        |            |
| . خلير يطبر                 |             |                 |                                                                                      |                              |              | 200.05            | ·^ ++                    | ± <b>11</b> 00044642 0 |            |
|                             |             |                 |                                                                                      |                              |              |                   |                          |                        |            |
| Do                          | wnload      | l the "pu       | rchase c                                                                             | order" for                   |              |                   |                          |                        |            |
| th                          | e purc      | chasing s       | upervisc                                                                             | or to                        |              |                   |                          |                        |            |
| un                          | dersta      | and the f       | actory's                                                                             | s proposed                   | 1            |                   |                          |                        |            |
| pu                          | rchase      |                 | on of th                                                                             | ne proposed                  | 1            |                   |                          | 1 1 1 1 4              | 244        |
| pu                          | rcnase      | e order         |                                                                                      |                              |              |                   | 臣山之                      | <b>彩胸招标</b>            | 沄笔         |

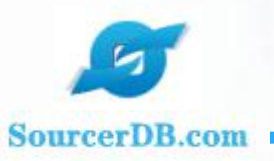

#### Intended purchase order

| 拟购讯息  |                 | Ĩ        |     |       |          |      |             |     |    |    |             |
|-------|-----------------|----------|-----|-------|----------|------|-------------|-----|----|----|-------------|
| 拟购单号  | 5J04QS0IE5K1933 |          | 订购日 | 期     | 20210804 | 案件名称 | caigo-Maria |     |    |    |             |
| 交易条件  |                 |          | 币别  |       | CNY      | 交货日期 | 20210804    | 交货地 | 也址 | 南京 |             |
| 单位(人) | maria           | 收料单<br>话 | 自位电 | 18013 | 524607   | 采购经办 | 马丽娅         |     | 联络 | 电话 | 18013524607 |
| 订购说明  |                 |          |     |       |          |      |             |     |    |    | •           |

| 拟购厂商清单         |    |    |       |        |     |          |  |  |  |  |
|----------------|----|----|-------|--------|-----|----------|--|--|--|--|
| 厂商名称           | 项次 | 税率 | 未税小计  | 含税小计   | 币别  | 交货<br>天数 |  |  |  |  |
| 昆山优佰诗特化妆工具有限公司 | 1  | 13 | 1380  | 1559.4 | CNY | 2        |  |  |  |  |
| 昆山优佰诗特化妆工具有限公司 | 2  | 13 | 18700 | 21131  | CNY | 2        |  |  |  |  |
| 昆山优佰诗特化妆工具有限公司 | 3  | 13 | 39600 | 44748  | CNY | 2        |  |  |  |  |

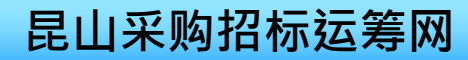

山 转为Word

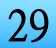

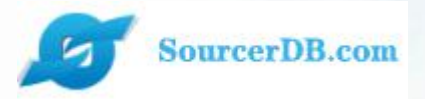

# Enterprise Buyers Zone Supervisor operation explanation

Order management -Order reply query

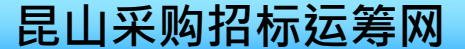

## Order management—Order reply query

| Inquiry managem         ent         Image: sent         Image: sent | Catalogue  Order query  Please enter the inquiry criter | inquiry × • Order query | ×<br>ne inquiry :           | Orders c<br>conditio<br>case nam                           | an be inqui<br>ns such as<br>e, vendor n | red by<br>order numb<br>name, reply | er,          |
|----------------------------------------------------------------------------------------------------|---------------------------------------------------------|-------------------------|-----------------------------|------------------------------------------------------------|------------------------------------------|-------------------------------------|--------------|
| The order manag<br>ement                                                                                                    | Order number                                            |                         |                             | status,                                                    | 010.                                     |                                     |              |
| Order query                                                                                                    | Case name                                               |                         |                             |                                                            |                                          |                                     |              |
| A Vendor managem                                                                                                    | Vendor's name                                           |                         | ,                           |                                                            |                                          |                                     |              |
| TI Catalog manage<br>ment ^                                                                                                    | Status                                                  | Notyetreplied 🔻         |                             |                                                            |                                          |                                     |              |
| Catalogue inquiry                                                                                                    | Search                                                  |                         |                             |                                                            |                                          |                                     |              |
| Signature line ma                                                                                                    | 1                                                       | No. da da como          |                             |                                                            | A total                                  | of 35 entries. Page No. 1           | 2 The last p |
|                                                                                                    | er number                                               | Vendor's name           | C                           | Jase name                                                  | Order date                               | Status                              | Operat       |
| t Data managemen                                                                                                    | IQSOIE5K1933_1                                          | 昆山优佰诗特化妆工具              | 有限公司 c                      | aigo-Maria                                                 | 2021/08/04                               | Not yet replied                     | <u>í</u>     |
|                                                                                                    | 10107-cs03_1                                            | 昆山优佰诗特化妆工具              | 」有限公司 J                     | lboss-治具测试01                                               | 2021/01/07                               | Not yet replied                     | Ø            |
| If you cla<br>directly,<br>all orders                                                                                                    | ick the query<br>the system w<br>s                      | button<br>ill list      | Clic<br>to y<br>many<br>con | 送道A等道撃隊<br>ck the opera<br>view the<br>ufacturer's<br>tent | 2020/12/22<br>tion icon<br>reply         | PL replied                          | ß            |

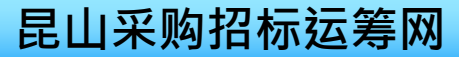

## Order management—Order reply query

#### SourcerDB.com

| $\stackrel{(\!\!\!\!\sc p)}{=}$ Inquiry managem $\sim$ | • 🗘        | Catalogue inquiry         | ✓ ● Order query ×                   |                            |          |                   |
|--------------------------------------------------------|------------|---------------------------|-------------------------------------|----------------------------|----------|-------------------|
| P Tender managem                                       | Order quer | ſ                         |                                     |                            |          |                   |
|                                                        |            |                           |                                     | Order information          |          |                   |
| The order manag ement ^                                | Order nu   | mber                      | 5J04QSOIE5K1933_1                   | Order date                 | 2021/08/ | 04                |
| Order query                                            | Vendor's   | name                      | 昆山优佰诗特化妆工具有限                        | 公司                         |          |                   |
|                                                        | Case nar   | ne                        | caigo-Maria                         |                            |          |                   |
| A Vendor managem<br>ent ✓                              | Reply      |                           | Not yet replied                     |                            |          |                   |
| TII Catalog manage<br>ment ^                           |            |                           |                                     | Breakdown of ordered item: | 5        |                   |
| Catalogue inquiry                                      | No.        | Item                      |                                     |                            |          |                   |
| Signature line ma                                      |            | Product name and          | specifica 承 6017 (FAG.              | SKF)                       |          |                   |
| nagement<br>Data managemen<br>t                        | 1          | Material nur<br>Unit<br>a | The manufacturer<br>gree to this or | did not<br>der             | Currency | Delivery informat |
|                                                        |            |                           |                                     |                            |          |                   |

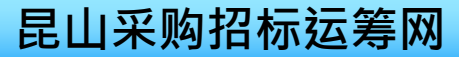

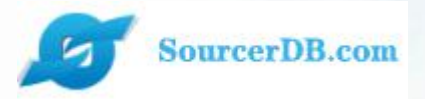

# Enterprise Buyers Zone Supervisor operation explanation

Vendor Management —Vendor data query

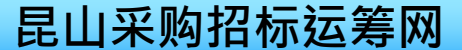

# SourcerDB.com Inquiry management Inquiry management Inder management Inder management

| で Inquiry managem<br>ent イン                                               | <ul> <li>Vendor da</li> </ul>                              | ta inquiry 🛛 🗙                            | information ca                                                                                                    | in be                  |
|---------------------------------------------------------------------------|------------------------------------------------------------|-------------------------------------------|----------------------------------------------------------------------------------------------------|------------------------|
| Tender managem<br>ent ~                                                   | Please enter the inquiry criteria<br>— Vendor data inquiry | and relevant conditions for the inquiry : | queried throug<br>vendor name ke                                                                                                    | gh<br>eywords ——       |
| The order manag<br>ement ~                                                | keywords                                                   |                                           |                                                                                                    |                        |
| Vendor data inquiry<br>Accounts receivable<br>application<br>View financi | Group d                                                    | f vou directly click                      | A total of 6744 entries. Page No. 1 1 2 3                                                                                                    | 4 5 > >> The last page |
| ation                                                                     | Tax number [Ouer                                           | y], the system will                       | Number of Inquiry Reply                                                                                                    | Operation              |
| ment Catalog                                                              | <sup>3101146873321</sup> list                              | all manufacturer data                     | 13177                                                                                                    | Ø                      |
|                                                                           | 3205006954902                                              |                                           | 9239                                                                                                    | <b>B</b>               |
| C Signati<br>nagement                                                     | 320583323975718                                            | 昆山奇志电子科技有限公司()                            | 8767                                                                                                    | Ø                      |
| a 1 Click of                                                              | n the vendor                                               | 昆山利易达电子有限公司()                             | 6723                                                                                                    | ø                      |
| t data quary                                                              | i ch                                                       | 昆山赛腾平成电子科技股份有限公司()                        | 6528                                                                                                    |                        |
| uata query                                                                | JUU                                                        |                                           | AND A DESCRIPTION OF A DESCRIPTION OF A | maximit                |

3. Click the operation icon to view the basic data of the manufacturer

## Vendor Management-Vendor Data Query

#### SourcerDB.com

| $\stackrel{(\!\!\!\!\ }{\to}$ Inquiry managem $\stackrel{(\!\!\!\!\ }{\to}$ ent $(\!\!\!\!\!\!\!\!\!\!\!\!\!\!\!\!\!\!\!\!\!\!\!\!\!\!\!\!\!\!\!\!\!\!\!\!$ | • 🗘 🛛 • Vendor                                                        | data inquiry 🛛 🗙                                                                                                    |                            |                |
|----------------------------------------------------------------------------------------------------|-----------------------------------------------------------------------|----------------------------------------------------------------------------------------------------|----------------------------|----------------|
| $\Pr_{\mathrm{ent}}$ Tender managem $\swarrow$                                                                                                    | Vendor data                                                           |                                                                                                    |                            |                |
| The order manag                                                                                                    | The tax number                                                        |                                                                                                    | Company's abbreviated name |                |
|                                                                                                    | Company name in Chinese                                               | (and a second second se | Company name in English    | QIYONG         |
| A Vendor managem<br>ent                                                                                                    | Company's responsible<br>person                                       | 100                                                                                                    | Creation date              | 2009/04/01     |
| Vendor data inquiry<br>Accounts receivable                                                                                                    | Company's number of<br>employees                                      | 20                                                                                                    | Amount of capital(CNY)     | 3000000        |
| application                                                                                                    | Revenues(CNY)                                                         | 3000000                                                                                                    | hil.                       |                |
| View financing inform ation                                                                                                    | Company profile                                                       | 100000000000000000000000000000000000000                                                                                                    | 1.000.00                   | 10.4051033.581 |
| Catalog manage                                                                                                    |                                                                       |                                                                                                    | B Ma 1 Act                 |                |
| ment ~                                                                                                    |                                                                       |                                                                                                    |                            |                |
| ⑦ Signature line ma nagement ∨                                                                                                    |                                                                       | Table .                                                                                                    |                            |                |
| I Data managemen<br>t ∽                                                                                                    | Company's track records<br>(Main customer<br>representatives and case | :<br>:<br>作   汽车电:                                                                                                    |                            |                |
|                                                                                                    |                                                                       |                                                                                                    |                            |                |

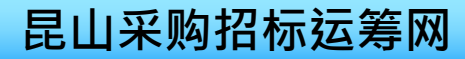

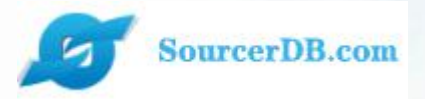

# Enterprise Buyers Zone Supervisor operation explanation

Catalog management —Catalog query

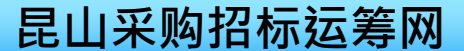

# Catalog management-catalog query

| <ul> <li>Inquiry managem →</li> <li>Inquiry managem →</li> <li>Tender managem →</li> <li>The order manag</li> </ul> | Cata Please enter the inquiry c Catalogue inqu | alogue inquiry ×<br>riteria and relevant co<br>hiry                                            |
|----------------------------------------------------------------------------------------------------|------------------------------------------------|------------------------------------------------------------------------------------------------|
| ement ✓                                                                                                    | Product name                                   |                                                                                                |
| 미미 Catalog manage ment ^                                                                                            | Vendor's name Product category                 | No limitation                                                                                  |
| Catalogue inquiry<br>Sign ure line ma<br>nageme<br>1. Click the<br>catalog query                                    | Droduct 1                                      | 2.2 If you click the query<br>button directly, the<br>system will list all<br>product catalogs |

# Catalog management-catalog query

Catalogue inquiry

ment

Signature line ma nagement

🖾 Data managemen

Catalogue inquiry ×

Product information

• û

Atotal of 224 entries. Page No. 1 1 2 3 4 5 > >> The last page

| Product number | Product name                                  | category | The supplier                                      | Operation |
|----------------|-----------------------------------------------|----------|---------------------------------------------------|-----------|
| ABP-001        | 替换3M500 EATON AGFPGF吸油滤袋,绝对<br>过滤效果好,使用寿命更长   | -        | 上海茂宏貿易有限公司(D K Material co., ltd.)                | لق<br>ا   |
| SPirēr心        | PALL cuno CHISSO濾芯S系列深层式濾芯,绝<br>对过滤滤效99%      | -        | 上海茂宏貿易有限公司(D K Material co., ltd.)                | Ø         |
| 7000億心         | 替代3M700滤芯,台湾生產7000型大流量滤芯,<br>容杂量最大達18公斤       | -        | 上海茂宏貿易有限公司(D K Material co., ltd.)                | ø         |
| PP摺叠濾心         | 可替换PALLmykrolis等精密滤芯:台湾<br>MICRTECK AR系列折叠式滤芯 | -        | 上海茂宏貿易有限公司(D K Material co., ltd.)                | ß         |
| NTZK0002       | 进口碳酸钾 (泰国产)                                   | -        | 南通众凯化工有限公司(NANTONG ZHONGKAI<br>CHEMICAL CO., LTD) | Ø         |
| NTZK0003       | 氢氧化钾 (优利德)                                    | -        | 南通众凯化工有限公司(NANTONG ZHONGKAI<br>CHEMICAL CO., LTD) | ø         |

Click the operation icon to view the contents of the catalog

## Catalog management-catalog query

#### SourcerDB.com

| ⊲)<br>ent | Inquiry managem       | ~ |
|-----------|-----------------------|---|
| ¦⊒<br>ent | Tender managem        | ~ |
| eme       | The order manag<br>nt | ~ |
| <br>ent   | Vendor managem        | ~ |
| 22        | Catalog manage        |   |

ment

#### Catalogue inquiry

Signature line ma nagement

Data managemen

• Catalogue inquiry ×

• 🖒

| Product number      | 7000滬心                                                                                       | Product name                                     | 替代3M700滤芯,台湾生產7000型大流星》<br>芯,容杂星最大達18公斤 |
|---------------------|----------------------------------------------------------------------------------------------|--------------------------------------------------|-----------------------------------------|
| Product category    |                                                                                              |                                                  |                                         |
| Price               | 1200                                                                                         | Unit                                             | PCS                                     |
| Product description | 一直停机更换滤芯很麻煩嗎?<br>本產品為高效能高流量滤芯,單<br>單次过滤效果为99%,<br>过滤孔徑1.2.5.10.15.25.50.75<br>適用於初級过滤段,液体雜質量 | 支容雜量最高可達18公斤,<br>100um,<br>高使用,可大量減少停机更换滤芯石所耗费的人 | 力與成本,可取代3M等相關同級產品,                      |

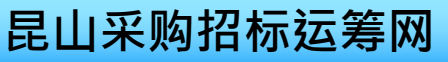

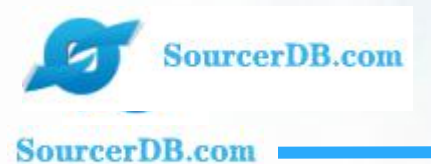

# KSYUNCHOU.COM Contact Information

Customer Service Phone 1: +86-025-56601230 Customer Service Phone 2: +86-0512-55215076 Mailbox: maliya@sourcerdb.com Address: 704, 7th Floor, Taiwan Association Building, 399 Qianjin East Road, Kunshan City

Thank you for joining!

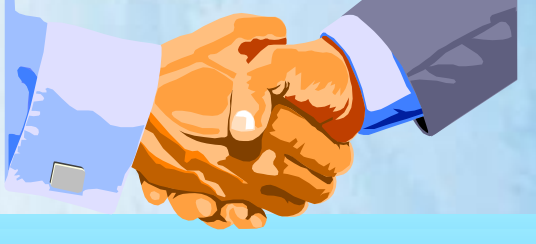

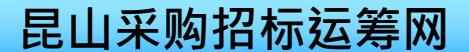